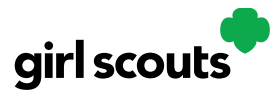

### **Mobile App for Cookie Booths**

#### Previous Steps: Mobile App for Caregivers and Girl Scouts

Girl Scouts and troop volunteers can use the Digital Cookie Mobile App to process and review orders placed through the Girl Scout's individual site as well as the troop site.

#### Step 1: Log in to the Mobile App

The email and password used to access Digital Cookie is the same to log into the mobile app.

#### Step 2: Selecting the Troop Role

Once a user is logged into the app they may see accoun for their Girl Scout(s) and for their troop(s). This tip sheet will cover the troop role. *This role will only be available if the troop site has been set up by the Troop Site Lead and the council troop site dates have started.* 

When users are logged in as the troop, they will see the same dashboard as if they were a Girl Scout and have the same choices "New Cookie Order", "Visit My Site," "Email My Site," or "All Orders." Many of the steps taken as a Girl Scout are the same as a troop. This tip sheet will focus on using the troop role at a cookie booth.

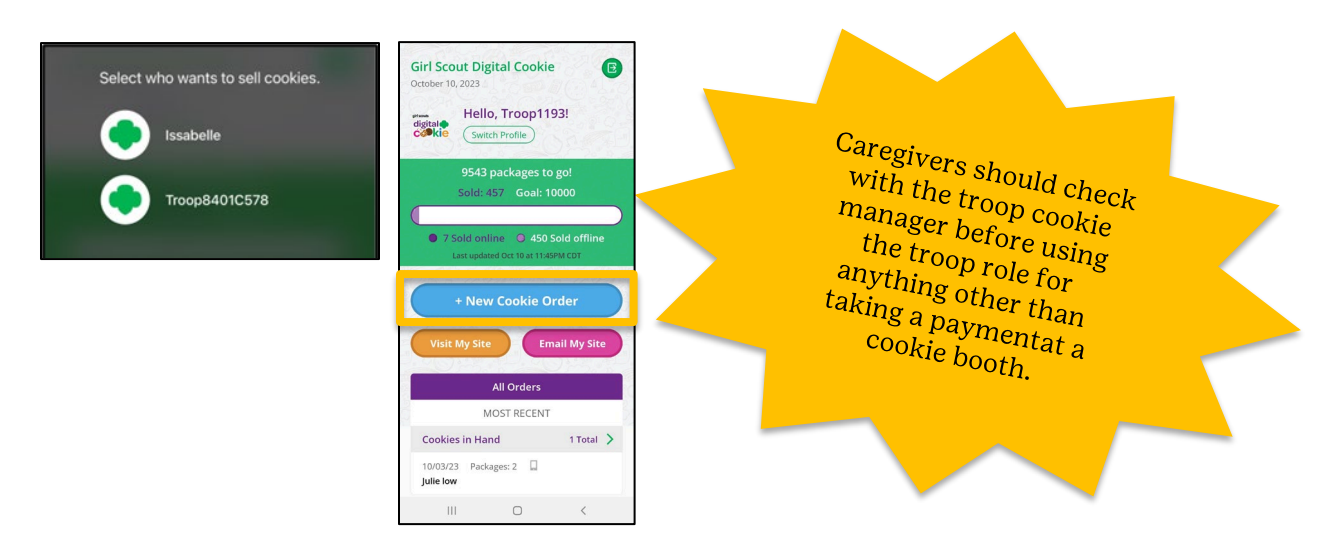

#### Step 3: New Cookie Order

When processing a new order at a cookie booth, users will select New Cookie Order to be taken to the order screen to enter which cookies the customer wants to order by using the "+" and " – " buttons.

Once the correct number of cookies have been selected, the Girl Scout will click the "CHECKOUT" button and select "Give cookies to customer now".

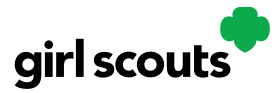

#### Step 4: Selecting a booth

If the troop has signed up for cookie booths, once a user has selected "Sold at a booth" they will be able to select that specific booth. This option is not available when using the Girl Scout role. Depending on your phone type, viewing the troops could be different from the below image.

| ASK YOUR CUSTOMER:                                                                                                    |
|----------------------------------------------------------------------------------------------------|
| Give cookies to customer now () FREE                                                                                                    |
| ○ NOT sold at a booth                                                                                                    |
| Sold at a booth:                                                                                                    |
| Select booth to continue                                                                                                    |
|                                                                                                    |
| Deliver in person later 1 FREE                                                                                                    |
| Deliver in person later  FRE FRE Guardian approval.                                                                                                    |
| Deliver in person later  FREE Subject to parent / guardian approval. Delivery with occur within a few weeks.                                                                                                    |
| Deliver in person later  FREE Subject to same t Grant of the same t Grant of the same t Grant of the same t Grant of the same t Ship cookles to customer State of the same t Grant of the same t Grant of t Grant of the same t Grant of the same t Gr |
| Deliver in person later     FREE <ul> <li>Subject to parent /<br/>guardian approval.</li> <li>Delivery will occur within a<br/>few weeks.</li> </ul> Ship cookles to customer     \$12.99 <ul> <li>Minimum order is 4 packages.</li> <li>Estimated aprival (april 2-15<br/>budieses days</li> </ul> <ul> <li>Statimated april april 2-15</li> </ul>                                                                                                    |

| Give cook                                                        | ties to custo                                                                                                   | mer now 🕕                                              |                                     |
|------------------------------------------------------------------|----------------------------------------------------------------------------------------------------|--------------------------------------------------------|-------------------------------------|
| 0                                                                | NUT sold at                                                                                                    | a booth                                                |                                     |
| S I                                                              | Sold at a bo                                                                                                    | otn:                                                   |                                     |
|                                                                  | Choose Bo                                                                                                    | oth                                                    |                                     |
|                                                                  | A Select b                                                                                                    | ooth to continue                                       |                                     |
| Deliver in                                                       | person late                                                                                                    | 0                                                      | FREE                                |
|                                                                  |                                                                                                    |                                                        |                                     |
| ∦ Subj<br>guar                                                   | ect to parent ,<br>dian approval                                                                                |                                                        |                                     |
| Subj<br>guar                                                     | ect to parent,<br>dian approval<br>rery will occur<br>weeks.                                                    | /<br>within a                                          |                                     |
| * Subj<br>guar<br>* Deliv<br>few<br>Ship cool                    | ect to parent,<br>dian approval<br>rery will occur<br>weeks.<br>cies to custo                                   | within a mer ①                                         | \$12.99                             |
| * Subj<br>guar<br>* Deliv<br>few<br>Ship cool                    | ect to parent,<br>dian approval<br>rery will occur<br>weeks.<br>cies to custo<br>mum order is                   | /<br>within a<br>mer <b>0</b><br>4 packages            | \$12.99                             |
| * Subj<br>guar<br>* Deliv<br>few<br>Ship cool<br>* Mini<br>Cance | ect to parent,<br>dian approval<br>rery will occur<br>weeks.<br>cies to custo<br>mum order is<br>El             | within a mer  4 packages List of Booth                 | \$12.99<br>Done                     |
| * Subj<br>guar<br>* Deliv<br>few<br>Ship cook<br>* Mini<br>Cance | ect to parent,<br>dian approval<br>rery will occur<br>weeks.<br>dies to custo<br>mum order is<br>El             | mer ①<br>4 packnoss<br>List of Booth                   | \$12.99 Done                        |
| * Subj<br>guar<br>* Deliv<br>few<br>Ship cook<br>* Mini<br>Cance | ect to parent,<br>dian approval<br>rery will occur<br>weeks.<br><b>dies to custo</b><br>mum order is a          | within a<br>mer ①<br>4 packnors<br>List of Booth       | \$12.99                             |
| * Subj<br>guar<br>* Delix<br>Ship cook<br>* Mini<br>Cance        | ect to parent,<br>dian approval<br>rery will occur<br>weeks.<br>ties to custo<br>mum order is<br>ol<br>Home Imp | within a mer a sectors List of Booth rovement/Skibo Ro | \$12.99<br>Done<br>pad : 03:30 PM - |

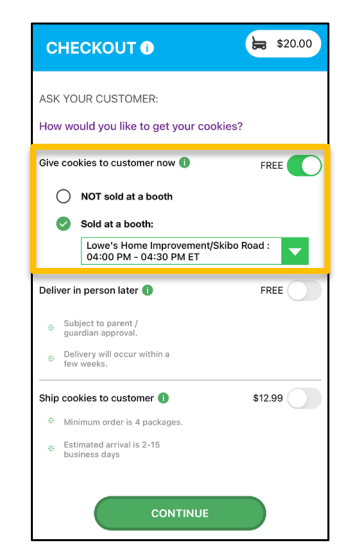

After selecting the booth, users will go through the check out steps as prompted by the site.. When reviewing the order, users can see which booth was selected and select how the customer would like to pay.

There are three ways a customer can pay (credit card, PayPal, or Venmo). The user will select the payment type then click the Place Order button.

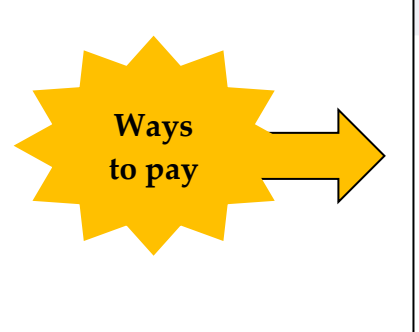

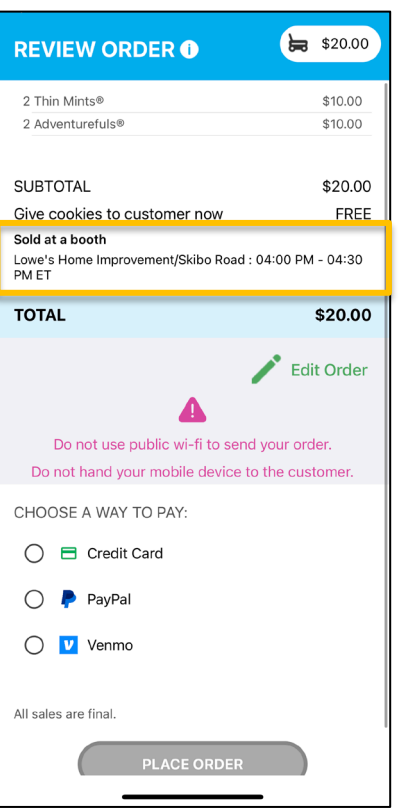

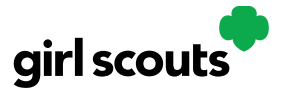

If the customer chooses to pay with a **credit card**, the user will enter the credit card information or use the scan feature to enter the card number. Contact details are optional, but helpful if there is an issue with payment. Email address is great if customer would like a receipt or thank you email.

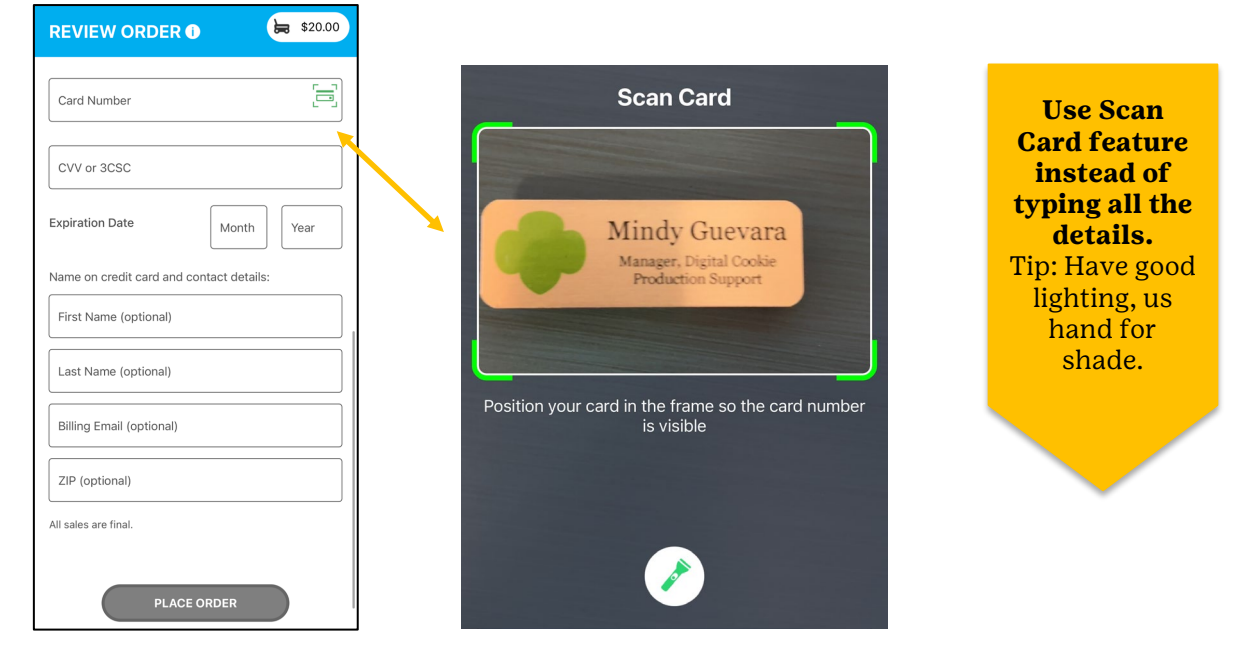

When the **PayPal or Venmo** option is selected and after clicking the Place Order button, a QR code will pop up on the screen. The Girl Scout/Caregiver can turn the phone around for the customer to scan the QR code and continue the payment process on their end.

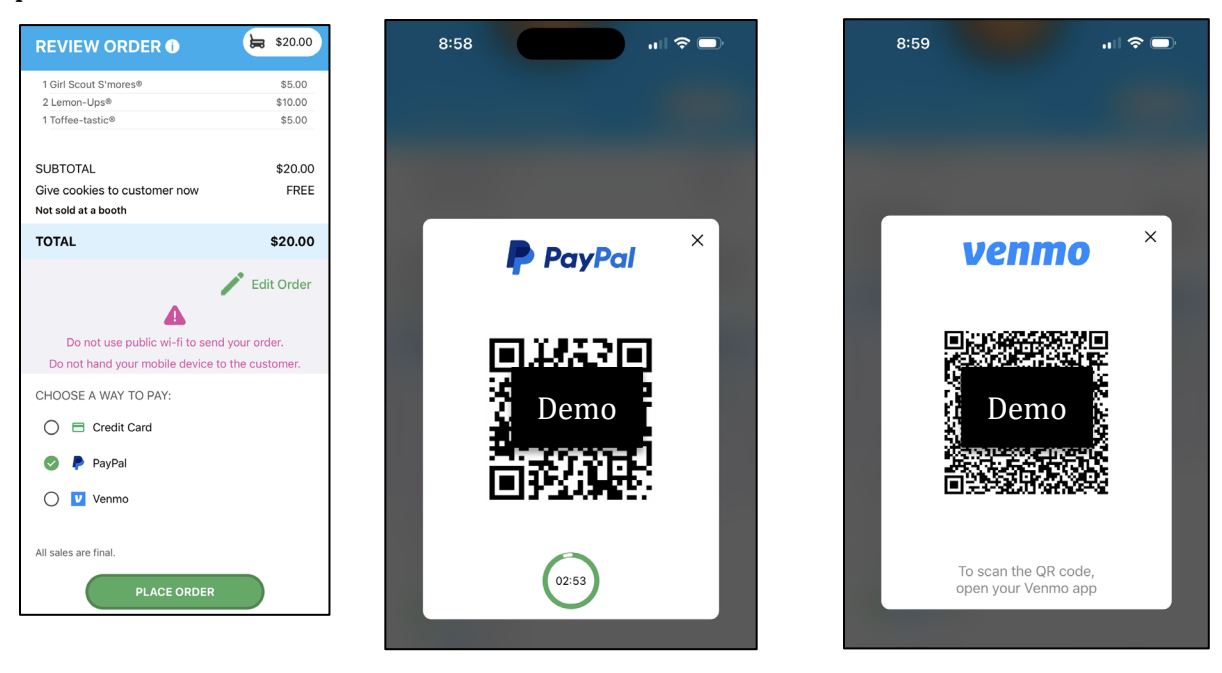

Digital Cookie 2025: Mobile App Distributed by GSUSA – 10/31/2024© 2024 Girl Scouts of the United States of America. All Rights Reserved.

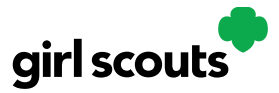

Once the order is placed, the Girl Scout will receive an order confirmation screen and a reminder to thank the customer for the order!

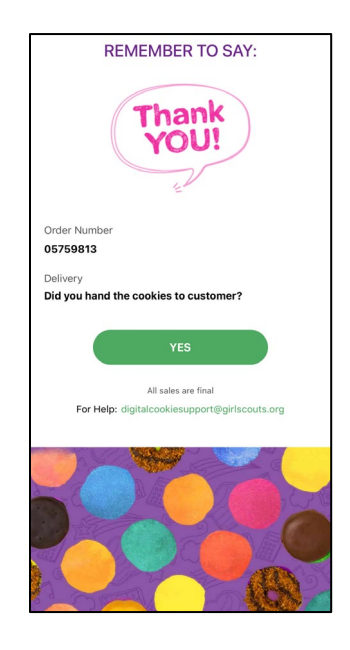

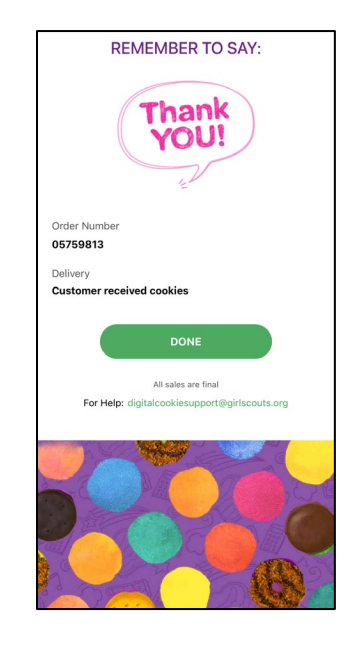